## 守山市公共施設予約システムの 手引き

### URL

https://www.moriyama-

sisetsuyoyaku.jp/studio/member/VisitorLogin.php?lc=knxqqqnkss&mn=6

## ◎利用者登録

事前に利用者仮登録をしてからご来館ください。仮登録後に図書館本の森にご来 館いただき、本登録の手続きを受けていただくと、施設の仮予約ができるようになりま す。

| ★ <b>ブックマーク</b><br>ゲスト様ご利用ありがとうございます       | お知らせ                                  | 空き照会・予約                               | 抽選情報                                | 施設ご案内                         | パスワード忘れ                                          | 利用者登録                           | ログイン                 |                   |  |  |  |
|--------------------------------------------|---------------------------------------|---------------------------------------|-------------------------------------|-------------------------------|--------------------------------------------------|---------------------------------|----------------------|-------------------|--|--|--|
|                                            |                                       |                                       |                                     |                               |                                                  |                                 |                      |                   |  |  |  |
|                                            |                                       |                                       |                                     |                               |                                                  |                                 |                      |                   |  |  |  |
|                                            | <b>サ山中公共施設</b><br>利用する施設を検索します。       |                                       |                                     |                               |                                                  |                                 |                      |                   |  |  |  |
|                                            |                                       |                                       | 下のメニ                                | ニューを選択してく                     | ださい。                                             |                                 |                      |                   |  |  |  |
|                                            |                                       | 空き状                                   | 1<br>況からみる                          | 施設名称でさがす                      | <b> </b>                                         | がす                              |                      |                   |  |  |  |
|                                            |                                       |                                       |                                     |                               |                                                  |                                 |                      |                   |  |  |  |
|                                            |                                       |                                       |                                     |                               | 「結定商政                                            | 리法 [ @ ]                        | m                    |                   |  |  |  |
|                                            |                                       |                                       | 24年1                                |                               | 表示                                               |                                 |                      | する 空   ページの上に戻る ※ |  |  |  |
| い山中ム共加設                                    | 利757个小月11                             | 11211) 利豆豆(1121                       | Z∌K/                                |                               |                                                  |                                 |                      |                   |  |  |  |
| 1. 利用規約に同<br>2. 確認メールカ<br>レ付きメール<br>また、お客様 | 1意いただい<br>「届きますの」<br>、受信許可設<br>「のメールサ | た上で、メー,<br>で、メールの<br>定をしてくだ<br>ーバーによっ | ルアドレスを<br>受信制限をされ<br>さい。<br>ては「なりする | 入力して「規約<br>れている場合は<br>ましメール救済 | に同意する」を<br>、moriyama-six<br>」が必要になる <sup>」</sup> | 甲してくださ<br>setsuyoyaku<br>易合もありま | い。<br>.jpからのUR<br>す。 |                   |  |  |  |
| 3. 受信したメー                                  | -ル内のUR                                | Lをクリック                                | して登録を続い                             | けてください。<br>+ 38:95 たませ        | ,                                                |                                 |                      |                   |  |  |  |
| 4.100利用者に<br>5.携帯電話のア<br>す。                | よう (登録)<br>イドレスは、                     | されているメート                              | 用契約内容や                              | ょ豆球 ごきませ<br>ドメイン指定さ           | ん。<br>れている場合メ・                                   | ール届かない                          | 場合がありま               |                   |  |  |  |
| 6. アドレスが正<br>7. メールが届カ<br>ルダなどご確           | Eしい場合で<br>いない場合は<br>認ください             | もスパムメー,<br>、迷惑メール:<br>。               | ル対策などでī<br>フォルダや、)                  | E常にメールが<br>メールソフトで            | 届かない場合がる<br>設定している迷!                             | あります。<br>惑メール自動:                | 振分け先のフォ              | 4                 |  |  |  |
| 8. フリーメール<br>でご注意くた                        | ノアドレスは<br>さい。                         | 一定期間使用                                | しない場合なる                             | ど自動的に削除                       | され第三者に再り                                         | 利用される場合                         | 合もありますの              | の                 |  |  |  |
| 図書館学習□<br>の貸出カード                           | 一ナー利用<br> 番号8ケタ                       | 者登録の方は。<br>を入力してく                     | 、団体名に「P<br>ださい。                     | 図書館学習コー                       | ナー」、氏名()                                         | 漢字)の名前                          | の後ろに図書館              | 這                 |  |  |  |
| メールアドレス                                    | [                                     |                                       |                                     |                               |                                                  | (半角                             | 英数字)                 |                   |  |  |  |

メールアドレスを入力し、「規約に同意する」をクリックしてください。入力をしていた だいたメールアドレスに利用者登録メールが届きますので、記載の URL をクリックし、

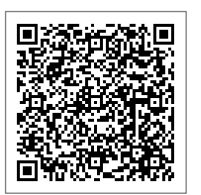

引き続き利用者仮登録を行ってください。

仮登録後、図書館本の森に来館して本登録の手続きが必要となります。複数人で のご利用の場合「図書館利用者名簿」の提出が必要となります(営利利用の場合は 不要)。本登録手続きの詳細については、「守山市立図書館 施設使用の手引き」を ご確認ください。本登録後、仮予約が可能となります。

### ◎仮予約

ログインをしていない状態だと、どなたも2か月先の同日までの空き状況し か確認ができません。4か月先の同日までの期間でご予約可能な方は、まず システムにログインをしてから空き状況をご確認ください。システムでは利用日 の1週間前まで予約が可能です。1週間前から前日のご予約が可能な方は、 直接、図書館本の森へご来館ください。

# 1 守山市公共施設予約システムへアクセスし、ログインします。

| ページの上に戻る 🏦 |
|------------|
|            |

| ★ブックマーク<br>ガ知らせ<br>ゲスト様ご利用ありがとうございます | 空き照会・予約 推 | 調査 施設ご案内                                | バスワード忘れ                                                              | 利用者登録                | ログイン      |                    |
|--------------------------------------|-----------|-----------------------------------------|----------------------------------------------------------------------|----------------------|-----------|--------------------|
|                                      |           |                                         | 利用:<br>クを解散してください。<br>たています。<br>できません。窓口までご連絡<br>ん。<br>設定状態でご使用ください。 | <b>村会38</b><br>ください。 |           |                    |
|                                      | os        | iOS/Android<br>Microsoft Edge/Firefox/G | oogle Chrome/Opera/Ma                                                | ac :                 |           |                    |
|                                      | 7995      | Safari                                  | - · ·                                                                |                      |           |                    |
|                                      | その他       | JavaScript(ジャバスクリプ<br>Cookieのブロック解除     | ト)の有効化                                                               |                      |           |                    |
|                                      |           |                                         |                                                                      | 277                  | た 🛄 ページを印 | 崩する 🖶 🛛 ページの上に戻る 🌣 |

#### 登録番号は利用者 ID(数字9桁)です。パスワードはご自身で設定したものです。

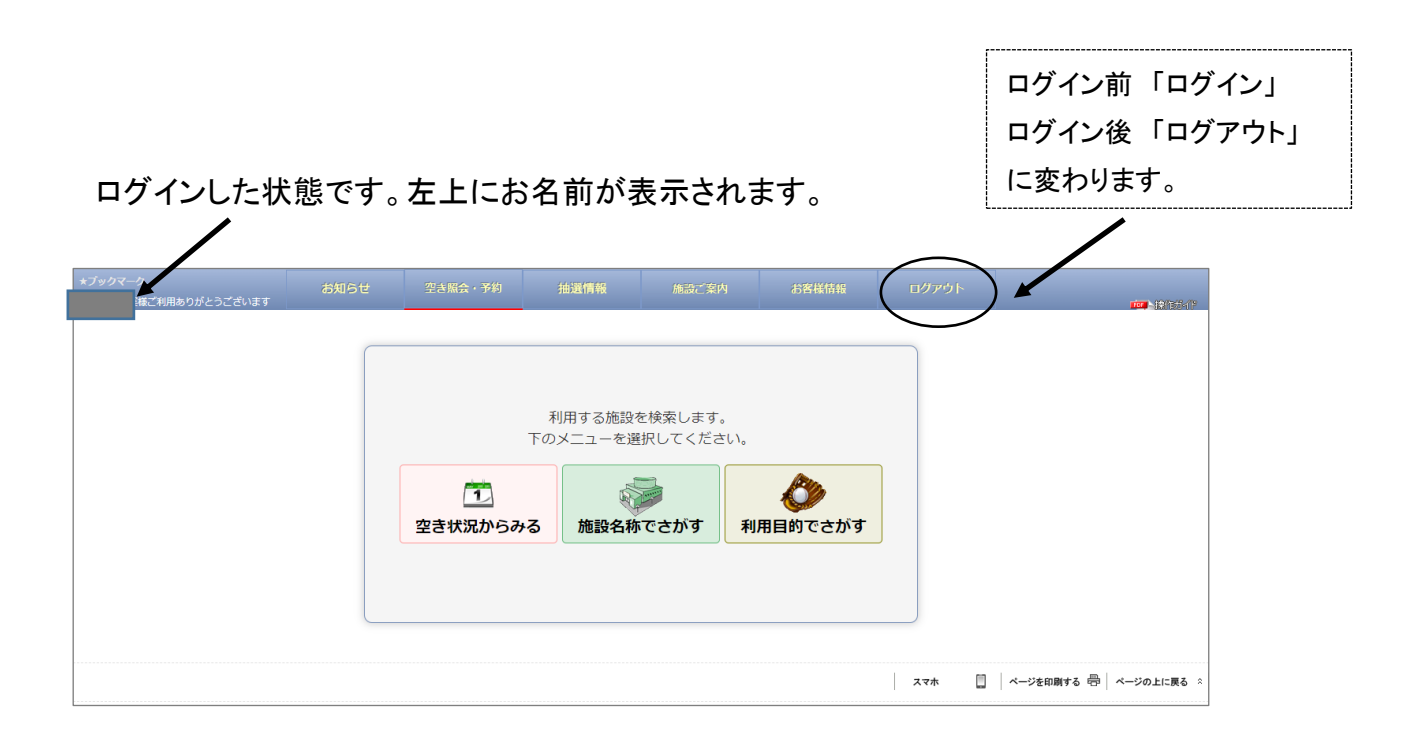

## 2「施設名称でさがす」から「図書館施設」を選択します。

| ★ <b>ブックマーク</b><br>ゲスト様ご利用ありがとうございます |                     | 抽選情報                            |                     | バスワード忘れ             |     |                       |
|--------------------------------------|---------------------|---------------------------------|---------------------|---------------------|-----|-----------------------|
|                                      | <u>1</u><br>空き状況からみ | 利用する施設<br>下のメニーを選<br>ゆる<br>施設名称 | を検索します。<br>現内、ください。 | <b>じ</b><br>用目的でさがす |     |                       |
|                                      |                     |                                 |                     |                     | ररक | ページを印刷する 🖶 ページの上に戻る 🏦 |

| 施設名でさがす<br>「文化施設」「智楽芸術施設」などの分類タブを選択して、施設名をチェックしてください。<br>「次へ」を押すと該当する施設が表示されます。    |
|------------------------------------------------------------------------------------|
| 「文化施設」「資産芸芸施設」などの分類タブを選択して、施設名をチェックしてください。<br>「次へ」を押すと該当する施設が表示されます。               |
|                                                                                    |
| ▼施設名 文化總設 資素装置施設 図書線施設 医内上水一少原屋外ス水一少原                                              |
| □ 市民交流センター (1050予約厚止中) □ あまが池ブラザ (1050予約厚止中)                                       |
| □ 町家うの家(2030分的停止中)<br>□ 東海公園(休憩学習室)(2030分売的停止中)                                    |
| □地域総合センター(玉津公民館)・会議室等(1)30予約停止中) □地域総合センター・遊戯室(平日・土曜)(1)50予約停止中)                   |
| □ 地域総合センター・運動室(日曜・祝日) (かう <b>○予約停止中)</b> □ 地域総合センター・テニス・スポーツ広場 (かう <b>○予約停止中</b> ) |
| □ 守山公民舘 (北ラク予約停止中) □ 古身公民舘                                                         |
| □小津公民館 (050予約得止中)<br>□月西公民館 (050予約得止中)                                             |

| ★ <b>ブックマーク</b><br>ゲスト様ご利用ありがとうございます | お知らせ                     | 空き照会・予約                       | 抽選情報         | 施設ご案内   | バスワード忘れ | ログイン | 100 - 161 - 161 - 161 - 161 - 161 - 161 - 161 - 161 - 161 - 161 - 161 - 161 - 161 - 161 - 161 - 161 - 161 - 16 |
|--------------------------------------|--------------------------|-------------------------------|--------------|---------|---------|------|----------------------------------------------------------------------------------------------------|
|                                      | 施設名で                     | さがす                           |              |         |         |      |                                                                                                    |
|                                      | 「文化施設」「音楽芸<br>「次へ」を押すと該当 | 能施設」などの分類タブを選<br>する施設が表示されます。 | 択して、施設名をチェック | してください。 | _       |      |                                                                                                    |
|                                      | ▼施設名—                    |                               |              |         |         |      |                                                                                                    |
|                                      |                          |                               |              |         |         |      |                                                                                                    |
|                                      |                          | (                             | <b>戻る</b>    | 次へ      |         |      |                                                                                                    |
|                                      |                          |                               |              |         |         |      | ページを印刷する 🖶 🛛 ページの上に戻る 🔅                                                                                        |
|                                      |                          |                               |              |         |         |      |                                                                                                    |

多目的室・活動室・スタジオ・ギャラリーをご利用の方 集会室1・2をご利用の方 チェックボックスをクリックして「次へ」

※「次へ」をクリックすると図書館の住所が表示されますので、ご確認後「次へ」を押し てください。

3 利用したい日付と時間枠を選択します。

画面上部の注意事項は必ずご確認ください。

| ブッ <b>クマーク</b><br>『スト様ご利用ありがとうございます                                 |                                                                                             | お知                                          | 6t                                 | 컆                                      | き照会・                            | 予約                       | 抽選情報                   | 施設ご案内                    | バスワード忘れ            | ログイン | 10 <b>1</b> -12/15/1 |
|---------------------------------------------------------------------|---------------------------------------------------------------------------------------------|---------------------------------------------|------------------------------------|----------------------------------------|---------------------------------|--------------------------|------------------------|--------------------------|--------------------|------|----------------------|
| 図書館 つながる森 v<br>2021年10月 v<br>更新                                     | <ul> <li>・仮予約時()</li> <li>あります。新</li> <li>・仮予約後、</li> <li>を行います。</li> <li>ご注意くださ</li> </ul> | こ表示され;<br>或免の対象(<br>利用した)<br>(有効期間;<br>さい)。 | る料金は目<br>になる場合<br>い日の1進<br>を過ぎると   | 安です。(<br>)もあります。<br>)間前まで()<br>:、仮予約() | 使用目的等)<br>す。<br>こご来館い;<br>は自動でキ | により変動<br>ただき本予<br>ヤンセルさ  | する場合が ^ 約の手続き へわますので マ | 2021-10-08(金) 节<br>前日 本日 | 第 <b>7</b> 条<br>翌日 |      |                      |
| 10月 11月<br>日月火水末金 ±<br>1 2<br>3 4 5 6 7 8 9<br>10 11 12 13 14 15 16 | 日别状第<br>2021年101<br>(1)1年前状況                                                                | 08目(金)<br>09:00<br>~<br>12:00               | 月別状況<br>図書館<br>13:00<br>~<br>15:00 | つながる<br>15:00<br>~<br>17:00            | 森子約状2<br>17:00<br>~<br>19:00    | ₹<br>19:00<br>~<br>21:00 | CHIERO                 |                          |                    |      |                      |
| 4 25 26 27 28 29 30                                                 | 多目的室                                                                                        | ×                                           | ;                                  | ĸ                                      | 0                               |                          | 多目的室                   |                          |                    |      |                      |
|                                                                     | 活動室                                                                                         | ×                                           |                                    |                                        |                                 |                          | 活動室                    |                          |                    |      |                      |
| 通保可能 〇月用不可                                                          | スタジオ                                                                                        | ×                                           |                                    |                                        |                                 |                          | スタジオ                   |                          |                    |      |                      |
| <ul> <li>空き</li> <li>ご事話対応</li> <li>&lt; 予約済i <li></li></li></ul>   | ギャラウル                                                                                       |                                             |                                    | 3                                      | ×                               |                          | # 100                  |                          |                    |      |                      |
|                                                                     |                                                                                             |                                             |                                    |                                        |                                 |                          |                        |                          |                    |      | ページを印刷する 🖶 ページの上に戻る  |

カレンダーから日付を選べます。 利用したい時間枠にチェックを入れます。 日付と時間枠を選択したら右上の「予約する」をクリックします。

4 必要事項を入力します。情報は正しく入力してください。

(1) 利用人数を数字で入力し、利用目的・利用種別を選択します。

- <u>利用者本登録時にお申し出いただいた構成員、活動内容、目的以外でのご利用</u> をお考えの際は、必ず図書館本の森へご来館のうえ、あらかじめご相談ください。
- 利用目的で該当する選択肢がない場合は、その他に記入してください。内容によっては本予約の際に詳しく伺ったり、ご相談させていただいたりする場合があります(オンライン決済された場合、図書館 077-583-1639 からお電話を差し上げます)。また、<u>集会室1・2は営利目的ではご利用いただけません。</u>

- 利用種別は、利用者 ID によって決まっています。利用者本登録の際に職員から お伝えしますので、それを選択してください。
- (2) お支払い方法をお選びください。

|     | 予約はまだ完了して                                                   | いません                                                                                                    |  |  |  |  |  |  |  |
|-----|-------------------------------------------------------------|----------------------------------------------------------------------------------------------------|--|--|--|--|--|--|--|
|     | 日時選択 必要項目入力                                                 | 機材 · 偏品 最終確認 最終確認                                                                                                    |  |  |  |  |  |  |  |
|     | 施設                                                          | 図書館 つながる森                                                                                                    |  |  |  |  |  |  |  |
|     |                                                             | 2024年10月11日(金)                                                                                                    |  |  |  |  |  |  |  |
|     | 利用口                                                         | キャンセル期限:2024年10月10日(木)                                                                                                    |  |  |  |  |  |  |  |
|     | 利用人数                                                        |                                                                                                    |  |  |  |  |  |  |  |
| (1) | 利用目的                                                        | ○講演会 ○交流会 ○会議 ○研修会 ○展示会 ○教室 ○イベント ○楽器練習 ○コーラス ○洋舞 ○演<br>&会 ○ピアノ ○講演会(営利) ○交流会(営利) ○会議(営利) ○展示会(営利) ○研修(営利) ○<br>寅奏会(営利) ○講演会(サポート隊) ○交流会(サポート隊) ○会議(サポート隊) ○展示会(サポート<br>隊) ○研修(サポート隊) ○演奏会(サポート隊) |  |  |  |  |  |  |  |
|     |                                                             | ※ その他の場合は、下記に入力してください。(入力が優先されます。)                                                                                                    |  |  |  |  |  |  |  |
|     |                                                             |                                                                                                    |  |  |  |  |  |  |  |
|     | 利用種別                                                        | ◎一般料金 ○減免料金 ※減免申請し承認された者のみ ○市外料金                                                                                                    |  |  |  |  |  |  |  |
|     | 予約1                                                         | ÷                                                                                                    |  |  |  |  |  |  |  |
|     | 石         祢         多目的至           利用時間         19:00~21:00 |                                                                                                    |  |  |  |  |  |  |  |
| (2) | お支払方法                                                       | <ul> <li>○窓口支払い</li> <li>○オンライン決済(予約完了の後、1時間以内に決済をお済ませください)</li> </ul>                                                                                                    |  |  |  |  |  |  |  |
|     | 備品もご利用いただけます                                                | T                                                                                                    |  |  |  |  |  |  |  |
|     | 1. 下の分類タブを選掛<br>2. 選択を取り消す場合<br>3. 選択の部屋によって                | 1. 下の分類タブを選択してリストに表示した希望の備品をチェックしてください。<br>2. 選択を取り消す場合は、チェックを外してください。<br>3. 選択の部屋によってお使いいただけない、または在庫が無い場合もあります。                                                                                  |  |  |  |  |  |  |  |
|     | I                                                           | le le le le le le le le le le le le le l                                                                                                    |  |  |  |  |  |  |  |

- 図書館での本登録の手続きが完了されていない方は、オンライン決済をご利用 いただけません。窓口支払いを選び、図書館本の森へご来館ください。
- 利用できるオンライン決済方法
   クレジットカード / d払い / ソフトバンクまとめて支払い / PayPay
- (3) 備品を使用する方は、使用する備品にチェックを入れてください。 画面を下へスクロールすると備品の一覧から選択できます。
- 備品の詳細は一覧に記載されています。ご確認ください。
- 金額が書いてある備品は、使用する時間の分だけその金額を別途いただきます。
- オンライン決済の場合、備品料金は利用当日にお支払いください。オンライン決 済の合計額には含まれておりません。
   来館時に有料備品の利用確認をしますの で、利用後窓口にて現金でお支払いください。

• 窓口支払いの場合は、備品料金は本予約時もしくは利用当日に窓口にてお支払 いください。窓口でのお支払いは現金のみです。

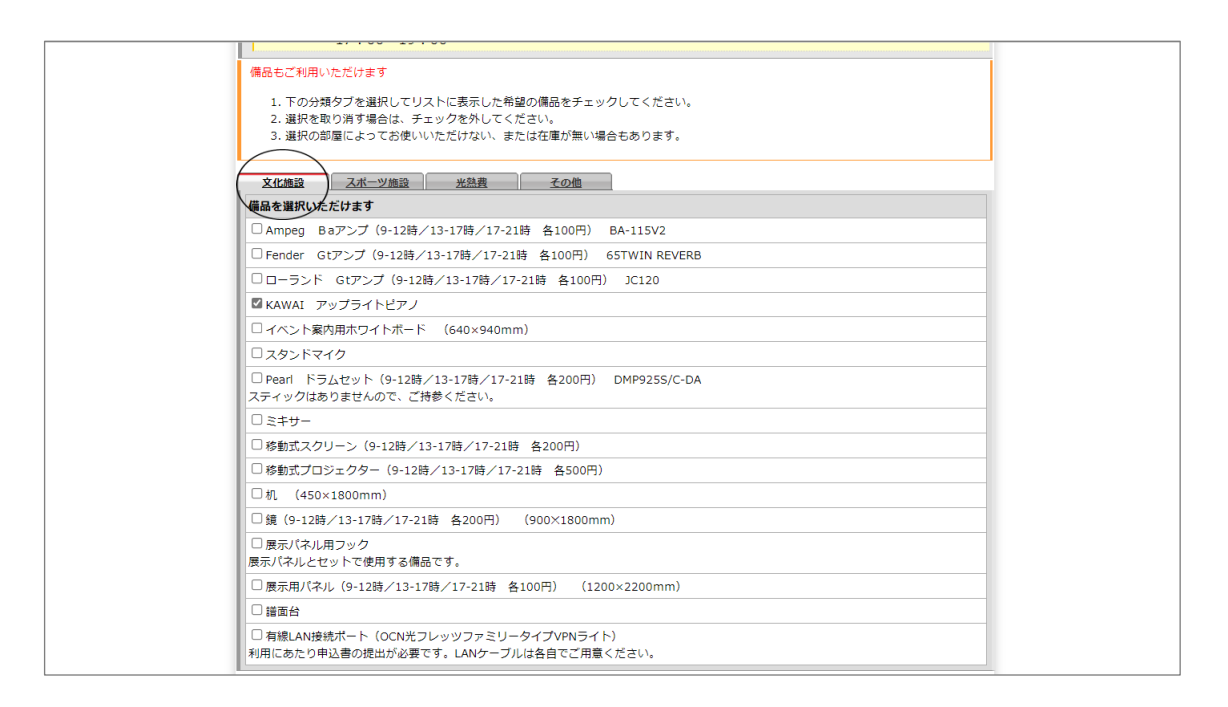

(4) 冷暖房を使用する方は、使用する時間にチェックを入れてください。 曜日と時間帯によって料金が異なります。使用する曜日・時間を選んでください。 ここでご入力いただくと、本予約時またはオンライン決済時にお支払いいただくこ とになります。使用するかどうかを当日に判断して、当日お支払いいただくことも 可能です。

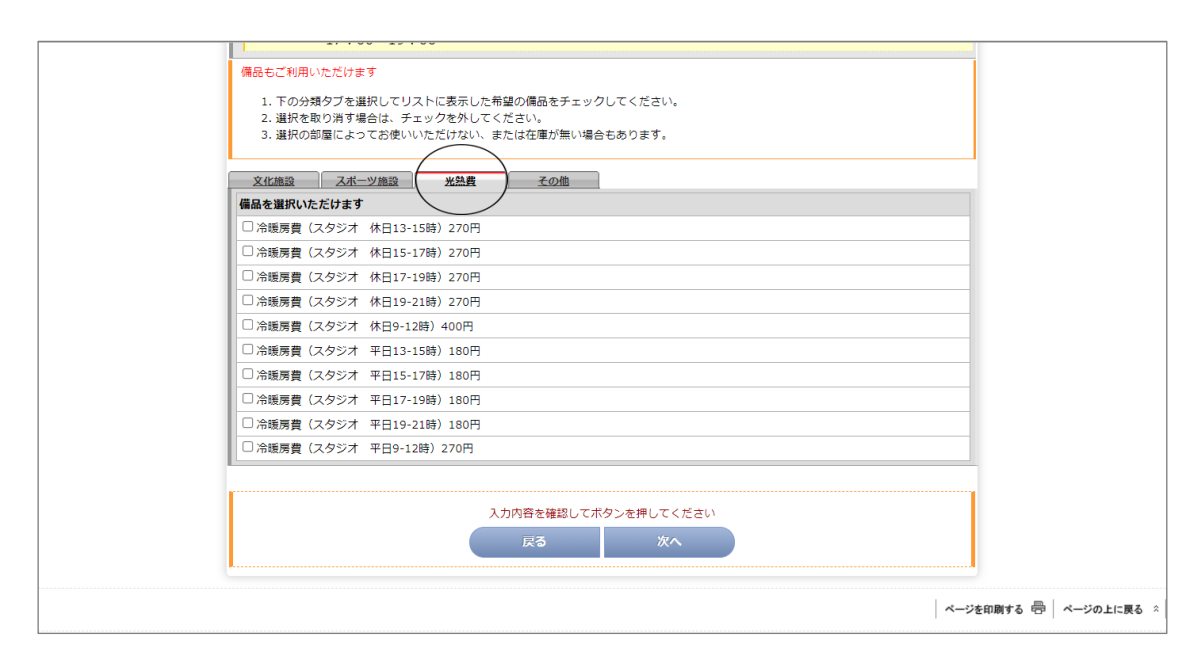

- ▶「窓口支払い」を選択された方は5-(1)へ
- ▶「オンライン決済」を選択された方は5-(2)へ

5-(1) 確認画面で内容を確認し、よろしければ「最終確認」ボタンをクリ ックしてください。

間違っていたときは画面下の「戻る」ボタンをクリックすると前の画面へ戻れます。 ブラウザの戻るボタンは無効ですのでお気をつけください。

| ★ブックマーク<br>薬ご利用ありがとうございます | お知らせ                                                                                                    | 空き風会・予約              | 抽選情報            | 施設ご案内       | お客様情報 | ログアウト |                                          |  |  |  |
|---------------------------|----------------------------------------------------------------------------------------------------|----------------------|-----------------|-------------|-------|-------|------------------------------------------|--|--|--|
|                           |                                                                                                    |                      |                 |             |       |       |                                          |  |  |  |
|                           | 予約はまだ完                                                                                                    | 了していません              |                 |             |       |       |                                          |  |  |  |
|                           | 日時選択 必須                                                                                                    | 項目入力 機材・備品<br>数量入力 目 |                 |             |       |       |                                          |  |  |  |
|                           | 加設                                                                                                    | 図書館 つながる家            |                 |             |       |       |                                          |  |  |  |
|                           |                                                                                                    | 2024年10月11日          | (金)             |             |       |       |                                          |  |  |  |
|                           | 利用口                                                                                                    | キャンセル期限:2            | 024年10月10日 (木)  |             |       |       |                                          |  |  |  |
|                           | 利用人数                                                                                                    | 1名                   |                 |             |       |       |                                          |  |  |  |
|                           | 利用目的                                                                                                    | 講演会                  |                 |             |       |       |                                          |  |  |  |
|                           | 利用種別                                                                                                    | 一般料金                 |                 |             |       |       |                                          |  |  |  |
|                           | 予約1                                                                                                    |                      |                 |             |       |       |                                          |  |  |  |
|                           | 利用時間 1                                                                                                    |                      |                 |             |       |       |                                          |  |  |  |
|                           | 「開品 スクリーン                                                                                                    | (移動式) (9-12時/13-17   | 7時/17-21時 各200円 | 3) 数量[      | 1 🗸   |       |                                          |  |  |  |
|                           | 1      2      2      2      2      2      2      2      2      2      2      2      2      2      2      2      2      2      2      2      2      2      2      2      2      2      2      2      2      2      2      2      2      2      2      2      2      2      2      2      2      2      2      2      2      2      2      2      2      2      2      2      2      2      2      2      2      2      2      2      2      2      2      2      2      2      2      2      2      2      2      2      2      2      2      2      2      2      2      2      2      2      2      2      2      2      2      2      2      2      2      2      2      2      2      2      2      2      2      2      2      2      2      2      2      2      2      2      2      2      2      2      2      2      2      2      2      2      2      2      2      2      2      2      2      2      2      2      2      2      2      2      2      2      2      2      2      2      2      2      2      2      2      2      2      2      2      2      2      2      2      2      2      2      2      2      2      2      2      2      2      2      2      2      2      2      2      2      2      2      2      2      2      2      2      2      2      2      2      2      2      2      2      2      2      2      2      2      2      2      2      2      2      2      2      2      2      2      2      2      2      2      2      2      2      2      2      2      2      2      2      2      2      2      2      2      2      2 |                      |                 |             |       |       |                                          |  |  |  |
|                           | お支払方法                                                                                                    | 窓口支払い                |                 |             |       |       |                                          |  |  |  |
|                           |                                                                                                    |                      |                 |             |       |       |                                          |  |  |  |
|                           |                                                                                                    |                      | 入力内容を確認して7      | ボタンを押してください |       |       |                                          |  |  |  |
|                           |                                                                                                    | (                    | 戻る              | 最終確認        |       |       |                                          |  |  |  |
|                           | I                                                                                                    |                      |                 |             |       |       |                                          |  |  |  |
|                           |                                                                                                    |                      |                 |             |       | 「特定   | :商取引法」 📋 🛛 ページを印刷する 🖶 🛛 ページの上に戻る 🔅<br>表示 |  |  |  |

最終確認画面で内容を確認し、よろしければ「予約」ボタンをクリックしてください。

表示される料金は目安です。本予約の際に職員が確認し、内容等によって変更に なる場合があります。また、有料備品を使用される場合は、表示される料金に備品 の料金が加算されます。

| ★ <b>ブックマーク</b><br>ダミー ダミー様ご利用ありがとうございます | お知らせ                                     | 空き風会・予約                       | 抽選情報                  | 施設ご案内               | お客様情報 | ログアウト | 💴 税債務債 |  |  |  |  |  |
|------------------------------------------|------------------------------------------|-------------------------------|-----------------------|---------------------|-------|-------|--------|--|--|--|--|--|
|                                          | ご予約内容                                    |                               |                       |                     |       |       |        |  |  |  |  |  |
|                                          | 予約はまだ完成                                  |                               |                       |                     |       |       |        |  |  |  |  |  |
|                                          | 日時遊択 必須                                  | 調目入力 機材・備品<br>数量入力            |                       |                     |       |       |        |  |  |  |  |  |
|                                          | 加設                                       | 図書館 つながる系                     | R.                    |                     |       |       |        |  |  |  |  |  |
|                                          | 利用日                                      | 2024年10月11日<br>キャンセル期限:2      | (金)<br>024年10月10日 (木) |                     |       |       |        |  |  |  |  |  |
|                                          | 利用人数                                     | 1名                            |                       |                     |       |       |        |  |  |  |  |  |
|                                          | 利用目的                                     | 講演会                           |                       |                     |       |       |        |  |  |  |  |  |
|                                          | 利用種別                                     | 一般料金                          |                       |                     |       |       |        |  |  |  |  |  |
|                                          | 予約1       名称 多目的室       利用時間 19:00~21:00 |                               |                       |                     |       |       |        |  |  |  |  |  |
|                                          | () () () () () () () () () () () () () ( | 移動式)(9-12時/13-17              |                       |                     |       |       |        |  |  |  |  |  |
|                                          | ·<br>一<br>一<br>一<br>一<br>の<br>多目的室       | プロジェクター(9-12時/                |                       |                     |       |       |        |  |  |  |  |  |
|                                          | 料金について                                   |                               |                       |                     |       |       |        |  |  |  |  |  |
|                                          | 料金                                       | 施設料金 1,<br>備品料金 OF<br>料金合計 1, |                       |                     |       |       |        |  |  |  |  |  |
|                                          | お支払方法                                    | 窓口支払い                         |                       |                     |       |       |        |  |  |  |  |  |
|                                          |                                          | (                             | 入力内容を確認してれ<br>戻る      | パタンを押してください<br>予約する | )     |       |        |  |  |  |  |  |

予約完了画面です。

| ★ブックマーク<br>ダミー ダミー様ご利用ありがとうございます |                     |                          | 抽選情報                   |  |  |  |
|----------------------------------|---------------------|--------------------------|------------------------|--|--|--|
|                                  |                     | ස                        |                        |  |  |  |
|                                  |                     |                          |                        |  |  |  |
|                                  | 日時選択 必須             | 項目入力 機材・備品<br>数量入力 4     |                        |  |  |  |
|                                  | 施設                  | 図書館 つながる                 |                        |  |  |  |
|                                  | 利用日                 | 2024年10月11日<br>キャンセル期限:2 | (金)<br>2024年10月10日 (木) |  |  |  |
|                                  | 利用人数                | 1名                       |                        |  |  |  |
|                                  | 利用目的                | 講演会                      |                        |  |  |  |
|                                  | 利用種別                | 一般科金                     |                        |  |  |  |
|                                  | 予約1<br>名称<br>利用時間 1 | 5目的室<br>9:00~21:00       |                        |  |  |  |
|                                  | 料金について              |                          |                        |  |  |  |
|                                  | 施設料金 1,<br>備品料金 OF  | .000円<br>円               |                        |  |  |  |
|                                  |                     | 料金合計 1,                  | .000円                  |  |  |  |
|                                  | お支払方法               | 窓口支払い                    |                        |  |  |  |

「特定商取引法」 💼 ページを印刷する 🖶 ページの上に戻る 🖄

オンラインでの施設予約は仮予約です。仮予約の有効期限は、仮予約日・図書館本の森の休館日を含む 7 日間です。有効期限内に図書館本の森へご来館いただき、本予約とお支払いの手続きをお済ませください。手続きは図書館本の森の開館時間のみ受付です。開館日と開館時間は図書館カレンダーをご確認ください。

<u>有効期限を過ぎても本予約とお支払い手続きがなかった場合、予約は自動でキャンセルされます。</u>

本予約とお支払いの手続きがお済みでない方は、当日施設をご利 用いただけません。かならず事前に本予約とお支払いの手続きにご来館ください。本予約のお手続きの際は、予約完了画面をご提示いただくか、仮予約をされた 日時と予約された方のお名前をお伺いします。 5-(2) 確認画面で内容を確認し、よろしければ「最終確認」をクリックしてください。 仮確保の状態となります。「決済手続きへ」をクリックしてください。

| ★ブックマーク<br>ダミー ダミー様ご利用ありがとうございます | お知らせ                                                                                                    | 空き照会・予約                  | 抽選情報                  | 施設ご案内       | お客様情報 | ログアウト |  |  |  |  |  |
|----------------------------------|----------------------------------------------------------------------------------------------------|--------------------------|-----------------------|-------------|-------|-------|--|--|--|--|--|
|                                  | ご予約を板確保しました。<br>「決済手続きへ」ボタンを押して、決済処理を完了させてください。<br>一定時間内に処理が完了しない場合は、自動キャンセル扱いとなりますのでご注意ください。<br>(この決済手続きはテストです。必ずテスト用カードを利用してください。) |                          |                       |             |       |       |  |  |  |  |  |
|                                  |                                                                                                    |                          | 決済手                   | 続きへ         |       |       |  |  |  |  |  |
|                                  |                                                                                                    |                          | 仮み                    | <b>经保</b> 中 |       |       |  |  |  |  |  |
|                                  |                                                                                                    |                          |                       |             |       |       |  |  |  |  |  |
|                                  | 加設                                                                                                    | 図書館 つながる                 |                       |             |       |       |  |  |  |  |  |
|                                  | 利用日                                                                                                    | 2024年10月11日<br>キャンセル期限:: | (金)<br>2024年10月10日(木) |             |       |       |  |  |  |  |  |
|                                  | 利用人数                                                                                                    | 1名                       |                       |             |       |       |  |  |  |  |  |
|                                  | 利用目的                                                                                                    | 交流会                      |                       |             |       |       |  |  |  |  |  |
|                                  | 利用種別                                                                                                    | 一般料金                     |                       |             |       |       |  |  |  |  |  |
|                                  | 予約1<br>名称<br>多<br>利用時間<br>19                                                                                                    | 目的室<br>9:00~21:00        |                       |             |       |       |  |  |  |  |  |
|                                  | 料金について                                                                                                    |                          |                       |             |       |       |  |  |  |  |  |
|                                  | 施設料金 1<br>備品料金 0<br>料金合計 1                                                                                                    | ,000円<br>円<br>,000円      |                       |             |       |       |  |  |  |  |  |
|                                  | お支払方法                                                                                                    | オンライン決済                  |                       |             |       |       |  |  |  |  |  |

「特定商取引法」

# ご希望される決済手段を選択し、情報を入力し完了です。

|                             | → サイトに戻る |
|-----------------------------|----------|
| <br>ご利用内容                   |          |
| 0 取引詳細                      |          |
| 合計                          |          |
| ¥1,000                      |          |
| <br>お支払い手続き                 |          |
| お支払い方法を選択してください 🔻           |          |
| お支払い方法を選択してください<br>クレジットカード |          |
| d払い<br>ソフトパンクまとめて支払い        |          |
| NavPay                      |          |

6 本予約とお支払い手続きが完了した後

本予約とお支払い手続き完了後は、オンライン上で施設使用のキャンセル・変 更および使用備品の変更はできません。かならず図書館までご連絡いただき、変 更・キャンセルの手続きにご来館ください。

≪窓口支払いの場合≫

本予約時にお渡しする<u>施設使用許可書兼領収書は、施設を使用する日にご提示い</u> ただきますので、当日まで大切にご保管ください。予約の変更・キャンセルをされる場 合も確認させていただきますので、その際はかならずご持参ください。

≪オンライン決済の場合≫

システムにログインした状態で、施設使用許可書兼領収書を利用時にご提示ください。図書館の貸館では、ダブルブッキング防止のため、(1)許可書画面のスクリーンショット、(2)許可書画面を保存したデータ(3)予約完了メール(4)印刷した許可書は不可とします。ご理解、ご協力をお願いいたします。

### ◎ログイン~許可書の提示方法(スマホ)

①⇒⑦の順番にクリックしてください。

| www.moriyama-sisetsuyoyaku.jp C   | www.moriyama-sisetsuyoyaku.jp( |
|-----------------------------------|--------------------------------|
| 守山市公共施設                           | 守山市公共施設                        |
| ゲスト様ご利用ありがとうございます                 | *5年                            |
| ▲ 守山市公共施設                         | 8719 F                         |
| 利用する施設を検索します。<br>下のメニューを選択してください。 | 空き照会・予約                        |
|                                   | 抽選情報                           |
| 空き状況からみる 施設名称でさがす 利用目的でさがす        | 施設ご案内                          |
| ###●●31は 首 パソコン □ 印刷する 冊 上に戻る ☆   | パスワード忘れ                        |
|                                   | 利用者登録                          |
|                                   | ブックマーク登録                       |
|                                   | (ログイン)                         |
| ※ログイン前け「ゲフト样」と                    |                                |
|                                   |                                |
| 表示されます。                           | (2)                            |
|                                   | - ログイン画面から                     |

ログイン画面から 登録番号、パスワードを入力し、 ログインしてください。

|                                                                                                    |   | 表示さ        | れます。                                                                                                    |                                                                                                    |         |
|----------------------------------------------------------------------------------------------------|---|------------|----------------------------------------------------------------------------------------------------|----------------------------------------------------------------------------------------------------|---------|
| Q www.moriyama-sisetsuyoyaku.jp C                                                                                                    |   | Q www.mo   | oriyama-sisetsuyoyaku.jp                                                                                                    | C                                                                                                    |         |
| 守山市公共施設                                                                                                    | 3 | 守山市公共施設    |                                                                                                    |                                                                                                    |         |
| お知らせ                                                                                                    |   | 登録情        | 様ご利用ありがとうございます<br>減 パスワード<br>変更<br>ご予約状況                                                                                                    | 5                                                                                                    |         |
| 空き状況                                                                                                    |   | ご予約分       | キャンセル分                                                                                                    | -                                                                                                    |         |
| 抽選情報                                                                                                    |   | 予約番号       | 100189273                                                                                                    |                                                                                                    |         |
|                                                                                                    |   | 利用日<br>施設名 | 2024年12月20日(金)<br>図書館 つながる森                                                                                                    |                                                                                                    |         |
| お客様情報 ブックマーク登録                                                                                                    |   | 部屋名        | 活動室<br>17:00~19:00                                                                                                    |                                                                                                    |         |
| ログアウト                                                                                                    | , | 料金合計       | 500円                                                                                                    |                                                                                                    |         |
|                                                                                                    |   | お支払方法      | オンライン決済                                                                                                    |                                                                                                    |         |
|                                                                                                    |   | iii細       | ڰ (6                                                                                                    |                                                                                                    |         |
| ※ログイン後は「ログアウト」と                                                                                                    |   | 特定意取引法『    | 割 パソコン 🗔 印刷する 昌                                                                                                    |                                                                                                    |         |
| 表示されるようになります 。                                                                                                    |   |            |                                                                                                    |                                                                                                    |         |
|                                                                                                    |   | 青午         | 可書画面です。                                                                                                    |                                                                                                    |         |
| Q www.moriyama-sisetsuyoyaku.jp C                                                                                                    |   |            | 可書画面です。<br>の画面を窓口でご<br>www.moriyama-sise                                                                                                    | 提示ください<br>etsuyoyaku.jp                                                                                                    | °,      |
| Q www.moriyama-sisetsuyoyaku.jp C                                                                                                    |   |            | 可書画面です。<br>の画面を窓口でご<br>www.moriyama-sise                                                                                                    | その<br>その<br>その<br>での<br>での<br>での<br>での<br>での<br>での<br>での<br>での<br>での<br>で                                                                                                    | °.      |
| Q www.moriyama-sisetsuyoyaku.jp C<br>守山市公共施設                                                                                                    |   |            | 可書画面です。<br>の画面を窓口でご<br>www.moriyama-sise<br><sup>22044</sup> 、CIME0347 (22<br>9UIff24#MB3490277A M                                                                                                    | を<br>提示ください<br>etsuyoyaku.jp<br>総制期時可運動意図電<br>REFE 2024/811月04E0684229596                                                                                                    | °°      |
| Q www.moriyama-sisetsuyoyaku.jp    C      守山市公共施設    三      様ご利用ありがとうございます      ご予約内容                                                                                                    |   |            | 可書画面です。<br>の画面を窓口でご<br>www.moriyama-sise<br><sup>C20040</sup> C10800000 (000<br>9Ulm2245889789277ム )<br>9                                                                                                    | ない<br>を<br>た<br>た<br>た<br>た<br>た<br>た<br>た<br>た<br>た<br>た<br>た<br>た<br>た                                                                                                    | °,      |
| Q www.moriyama-sisetsuyoyaku.jp       C         守山市公共施設       三         様ご利用ありがとうございます       こ予約内容         予約番号       100189273                                                                                                    |   |            | 可書画面です。<br>の画面を窓口でご<br>www.moriyama-sise<br>225%してINNEGATY (22<br>9UIIの公共開催79(52)の日間(年701/2)<br>1<br>1<br>1<br>1<br>1<br>1<br>1<br>1<br>1<br>1<br>1<br>1<br>1                                                                                                    | * 提示ください<br>をtsuyoyaku.jp<br>(リロオイエエム)<br>は2014年1月の4日08月223999<br>子が回号 1001月273<br>守山市教育を発音<br>ます。<br>(2024年14月の4日08月2239996<br>二分回号 1001月273                                                                                                    | C       |
| Q www.moriyama-sisetsuyoyaku.jp       C         守山市公共施設       三         様ご利用ありがとうございます       ご予約内容         予約番号       100189273         施設       図書館 つながる森                                                                                                    |   |            | 可書画面です。<br>の画面を窓口でご<br>WWW.moriyama-sise<br>225年ににINICO2までにこ<br>マロボ公共開発がりンステム M<br>なのとたり 区画家 24が58 の使用を許可した<br>4年頃前・4月明月間 評判は原語をご覧またで<br>4月間日 テスト★                                                                                                    | *提示ください<br>etsuyoyaku.jp<br>(空間まれにはん)<br>総利用時可基準額収置<br>RFIE 2024年11月の4日08時229599<br>学校選号 10019273<br>守知』作数目を発音<br>まず.<br>(2)電料合は全て消納相込み)<br>さい                                                                                                    | °°,     |
| Q www.moriyama-sisetsuyoyaku.jp       C         守山市公共施設       三         様ご利用ありがとうございます       ころ約内容         予約番号       100189273         施設       図書館 つながる森         2024年12月20日(金)                                                                                                    |   |            | 可書画面です。<br>の画面を窓口でご<br>www.moriyama-sise<br>cztwt.comeatr.cz<br>gumb出機能列9274 M<br>gumb出機能列9274 M<br>g<br>gumb出機能可能の使用を許可し<br>利用場所・利用時間 評量は限重をご確認くた<br>利用時間 デストキ<br>物記時意<br>物にたま実施                                                                                                    | * 提示ください<br>etsuyoyaku.jp<br>(如田家の正体)<br>第6番目 2024年11月04日06862295997<br>第6番号 100189273<br>中田市教育客員会<br>まず.<br>(記載明白は全て3時報(記み)<br>さい<br>この<br>500円<br>07                                                                                                    | °°,     |
| Q www.moriyama-sisetsuyoyaku.jp       C         守山市公共施設          様ご利用ありがとうございます          修ご利用ありがとうございます          予約番号       100189273         施設       図書館 つながる森         2024年12月20日(金)          利用日       キャンセル期限: 2024年12月19日(木)                                                                                                    |   |            | 可書画面です。<br>の画面を窓口でご<br>WWW.moriyama-sise<br>ここを使してINFCのます(ここ<br>では近くは無目分明システム 編<br>で<br>で<br>で<br>で<br>で<br>で<br>で<br>で<br>で<br>で<br>で<br>で<br>で                                                                                                    | *提示ください<br>etsuyoyaku.jp<br>(回すれ)<br>(回すれ)<br>(回すれ)<br>(回すの)<br>(回すの)<br>(回すの)<br>(記書)<br>(回すの)<br>(記書)<br>(回すの)<br>(記書)                                                                                                    | C.      |
| Q www.moriyama-sisetsuyoyaku.jp       C         守山市公共施設       三         様ご利用ありがとうございます       こ予約内容         予約番号       100189273         施設       図書館 つながる森         2024年12月20日(金)         利用日       キャンセル期限: 2024年12月19日(木)         利用人数       1名                                                                                                    |   |            | 可書画面です。<br>の画面を窓口でご<br>WWW.moriyama-sise<br>200年に10年00ます (20<br>9世市公共施設予約システム 第<br>30<br>10年1<br>10年1 | *提示ください<br>etsuyoyaku.jp<br>(#1##ペロエム)<br>#2#####1#04E068#22959%<br>学校選考 10189273<br>中ロロボ教育委員会<br>#7.<br>(22世界後は全て時報記入会)<br>さい                                                                                                    | °°<br>C |
| Q www.moriyama-sisetsuyoyaku.jp       C         守山市公共施設       三         様ご利用ありがとうございます       ごろ約内容         予約番号       100189273         施設       図書館 つながる森         利用日       キャンセル期限: 2024年12月19日 (本)         利用人数       1名         利用目的       テスト★                                                                                                    |   |            | 可書画面です。<br>の画面を窓口でご<br>WWW.moriyama-sise<br>ここを使してINFCをます(ここ<br>では近くは無目分明システム 編<br>でのとわり 図画家 つながちき の使用を許可して<br>利用場所・利用時間 詳細は原語をご確認くど<br>利用目句 テスト★<br>物品料意<br>こことが知道<br>読いた意味<br>電話料意<br>こことがでしていています。<br>こことの使いていた。<br>のです。<br>のののです。<br>のののです。<br>のののです。<br>のののです。<br>のののです。<br>のののです。<br>のののです。<br>のののです。<br>のののです。<br>のののです。<br>のののです。<br>のののです。<br>のののです。<br>のののです。<br>のののです。<br>のののです。<br>のののです。<br>のののです。<br>のののです。<br>のののです。<br>のののです。<br>のののです。<br>のののです。<br>のののです。<br>のののです。<br>ののです。<br>のののです。<br>のののです。<br>のののです。<br>のののです。<br>のののです。<br>のののです。<br>のののです。<br>のののです。<br>のののです。<br>のののです。<br>のののです。<br>のののです。<br>のののです。<br>ののののです。<br>のののです。<br>のののです。<br>のののです。<br>のののです。<br>のののです。<br>のののです。<br>のののです。<br>ののののです。<br>のののです。<br>のののでのです。<br>のののでのです。<br>のののでのです。<br>のののでのです。<br>のののでのです。<br>ののでのです。<br>ののでのです。<br>ののでのでのです。<br>ののでのでのです。<br>ののでのでのでのでのでのです。<br>ののでのでのでのでのでのです。<br>ののでのでのでのでのでのでのでのでのでのでのでのでのでのでのでのでのでのでの                                                                                                    | *提示ください<br>etsuyoyaku.jp<br>(回すれらせん)<br>(回すれらせん)<br>(回すれらせん)<br>(回する)<br>(記載明白は全て時候込み)<br>(記載明白は全て時候込み)<br>(記載明白は全て時候込み)<br>(回す<br>(回す<br>(回す)<br>(回す)<br>(回す)(回す)                                                                                                    | C.      |
| Q www.moriyama-sisetsuyoyaku.jp       C         守山市公共施設       三         様ご利用ありがとうございます       こ予約内容         予約番号       100189273         施設       図書館 つながる森         利用日       キャンセル期限: 2024年12月19日(本)         利用人数       1名         利用目的       テスト★         利用種別       一般料金                                                                                                    |   |            | 可書画面です。<br>の画面を窓口でご<br>WWW.moriyama-sise<br>222年にUNICONT<br>222年にUNICONT<br>222年<br>222年<br>22                                                                                                    | * 提示ください<br>etsuyoyaku.jp<br>(回調率のまた)<br>(回調率のまた)<br>(回算本のまた)<br>(回算本のまた)<br>(回算本のまたた)<br>(回算本のまた)<br>(回算本のまた)<br>(回算本のまた)<br>(回算本のまた)<br>(回算本のまた)<br>(回算本のまた) | °°<br>C |
| Q       www.moriyama-sisetsuyoyaku.jp       C         守山市公共施設       三         様ご利用ありがとうございます       三         上       ご予約内容         予約番号       100189273         施設       図書館 つながる森         利用日       キャンセル期限: 2024年12月19日 (本)         利用日約       テスト★       ()         利用種別       一般料金       ()         利用許可書兼<       利用許可書兼領収書印刷                                                                                                    |   |            | 可書画面です。<br>の画面を窓口でご<br>WWW.moriyama-sise<br>2224年レビINFC92まで(22<br>マロボ公共開発すりンステム 編<br>2<br>マロボ公共開発すりンステム 編<br>2<br>マロボ公共開発すりンステム 編<br>2<br>マロボ公共開発すりンステム 編<br>2<br>マロボ公共開発すりンステム 編<br>2<br>マロボ公共開発すりンステム 編<br>2<br>マロボ公共開発すりンステム 編<br>2<br>マロボ公共開発すりンステム 編<br>2<br>マロボ公共開発すりンステム 編<br>2<br>マロボ公共開発すりンステム 編<br>2<br>マロボ公共開発すりンステム 編<br>2<br>2<br>マロボ公共開発すりンステム 編<br>2<br>2<br>マロボ公共開発すりンステム 編<br>3<br>2<br>2<br>2<br>2<br>2<br>2<br>2<br>2<br>2<br>2<br>2<br>2<br>2                                                                                                    | * まました * まました * まました * まました * まました * まました * まました * まました * まました * まました * まました * * * * * * * * * * * * * * * * * * *                                                                                                    | C       |
| Q www.moriyama-sisetsuyoyaku.jp       C         守山市公共施設       三         修ご利用ありがとうございます          修ご利用ありがとうございます          2034年12月20日(金)          利用日       キャンセル期限: 2024年12月19日(木)         利用目的       テスト★         利用種別       一般料金         利用許可書兼領収書印刷          予約1       名         名       称                                                                                                    |   |            | 可書画面です。<br>の画面を窓口でご<br>の画面を窓口でご<br>222年にUNICGEFF (22<br>9世の25年のでので<br>9世の25年のでので<br>7世の55年のでので<br>9世の25年のでので<br>9世の25年のでので<br>9世の25年のでので<br>9世の25年のでので<br>9年の19年のでので<br>9年の19年のです。<br>9年の19年のでので<br>9年の19年のです。<br>9年の19年のです。<br>9年の19年のでです。<br>9年の19年のでです。<br>9年の19年のです。<br>9年の19年のです。<br>9年の19年のです。<br>9年の19年のです。<br>9年の19年のです。<br>9年の19年のでです。<br>9年の19年のです。<br>9年の19年のです。<br>9年の19年のでのでのでの<br>9年の19年のでのでの<br>9年の19年のでのでの<br>9年の19年のでのでの<br>9年の19年のでのでの<br>9年の19年のでの<br>9年の19年のでの<br>9年の19年のでの<br>9年の19年の19年の19年の19年の19年の19年の19年の19年の19年の1                                                                                                    | * 提示ください<br>etsuyoyaku.jp<br>(回すれには)<br>(回すれには)<br>(回すれ)<br>(回すれ)<br>()<br>()<br>()<br>()<br>()<br>()<br>()<br>()<br>()<br>(                                                                                                    | °°,     |
| Q www.moriyama-sisetsuyoyaku.jp       C         今山市公共施設          様ご利用ありがとうございます          上様ご利用ありがとうございます          ご予約内容          予約番号       100189273         施設       図書館 つながる森         2024年12月20日(金)          利用日       キャンセル期限: 2024年12月19日(木)         利用目的       テスト★         利用目的       テスト★         利用種別       一般料金         利用許可書兼領収書印刷         予約1       名         名       称         活動室       利用時間         利用時間       17:00~19:00                                                                                                    |   |            | 可書画面です。<br>の画面を窓口でご<br>の画面を窓口でご<br>www.moriyama-sise<br>ここを歩してINFCをまず(ここ<br>で立たがしたい「「「「」」」<br>ではごうながらかの使用を中でした<br>では一日です。<br>では<br>でながらかの使用を中でした。<br>では<br>でながらかの使用を中でした。<br>では<br>でながらかの使用を中でした。<br>では<br>でながらかの使用をやでした。<br>です<br>でながらかの使用をやでした。<br>です<br>でながらかの使用をやでした。<br>です<br>でながらかの使用をやでした。<br>です<br>でながらかの使用をやでした。<br>です<br>でながらかの使用をやでした。<br>です<br>でながらかの使用をやでした。<br>です<br>でながらかの使用をやでした。<br>です<br>でながらかの使用をやでした。<br>です<br>でながらかの使用をやでした。<br>です<br>でながらかの使用をやでした。<br>です<br>でながらかの使用をやでした。<br>です<br>でながらかの使用をやでした。<br>です<br>です<br>です<br>です<br>です<br>です<br>です<br>です<br>でで<br>でご<br>です<br>でで<br>でで<br>でで<br>でで<br>でで<br>でで<br>でご<br>のので<br>でで<br>でで<br>でで<br>でで<br>でで<br>でで<br>でで<br>でで<br>でで<br>でで<br>でで<br>でで                                                                                                    | * ままれのではない。 * ままれのではない。 * ままれのではない。 * ままれのではない。 * ままれのでは、 * ままれのでは、 * * * * * * * * * * * * * * * * * * *                                                                                                    | C       |
| Q       www.moriyama-sisetsuyoyaku.jp       C         今山市公共施設       国         修ご利用ありがとうございます          化       C予約内容         予約番号       100189273         施設       図書館 つながる森         2024年12月20日(金)         利用日       キャンセル期限: 2024年12月19日(木)         利用日約       テスト★         利用目約       テスト★         利用目約       テスト★         利用目約       テスト★         利用目       小般料金         利用許可書兼領収書印刷          予約1       名       称         名       称       活動室         利用時間       17:00~19:00          料金について                                                                                                    |   |            | <ul> <li>可書画面です。</li> <li>の画面を窓口でご</li> <li>WWW.moriyama-sise</li> <li>2224年、CUMC947 C2</li> <li>マロホムは無単分のステム 第</li> <li>マロホムは無単分のステム 第</li> <li>マロホムは無単分のステム 第</li> <li>マロホムは無単分のステム 第</li> <li>マロホムは無単分のステム 第</li> <li>マロホムは無単分のステム 第</li> <li>マロホムは無単分のステム 第</li> <li>マロホムは無単分のステム 第</li> <li>マロホムは無単分のステム 第</li> <li>マロホムは無単分のステム 第</li> <li>マロホムは無単分のステム 第</li> <li>マロホムは無単分のステム 第</li> <li>マロホムは無単分のステム 第</li> <li>マロホムは無単分のステム 第</li> <li>マロホムは、</li> <li>マロホムは、</li></ul>                                                                                                    | * また、                                                                                                    |         |
| Q       www.moriyama-sisetsuyoyaku.jp       C         今山市公共施設          修ご利用ありがとうございます          広予約内容          予約番号       100189273         施設       図書館 つながる森         2024年12月20日(金)         利用日       キャンセル期限: 2024年12月19日(木)         利用目的       テスト★         利用目的       テスト★         利用種別       一般料金         利用酢可書兼領収書印刷         常約1       名         名       称         月時間       17:00~19:00         料金について                                                                                                    |   |            | 可書画面です。<br>の画面を窓口でご<br>の画面を窓口でご<br>www.moriyama-sise<br>zzを歩してINFC@##「CZ<br>ではののでます(CZ<br>ではののでます(CZ<br>ではののでます(CZ<br>ではのできます(CZ<br>ではのできます(CZ<br>ではのできます(CZ<br>ではのできます(CZ<br>ではのできます(CZ<br>ではのできます(CZ<br>ではのできます(CZ<br>ではのできます(CZ<br>ではのできます(CZ<br>ではのできます(CZ<br>ではのできます(CZ<br>ではのできます(CZ<br>ではのできます(CZ<br>ではのできます(CZ<br>ではのできます(CZ<br>ではのできます(CZ<br>です)<br>のできます(CZ<br>です)<br>のでご<br>では、<br>のででご<br>のでです。<br>のででで、<br>のででご<br>のでです。<br>のででで、<br>のででで、<br>のででで、<br>のでででで、<br>のででででで、<br>のででででで、<br>のでででで、<br>のでででで、<br>のでででで、<br>のででででで、<br>のででででで、<br>のでででで、<br>のでででで、<br>のででででで、<br>のででででで、<br>のでででで、<br>のでででで、<br>のででででで、<br>のでででで、<br>のでででで、<br>のでででで、<br>のででででで、<br>のでででで、<br>のでででで、<br>のでででで、<br>のででででで、<br>のででで、<br>のでででで、<br>のでででで、<br>のでででで、<br>のででで、<br>のでででで、<br>のででででで、<br>のでででででででで                                                                                                    | * またりまたした。 * またりには、 * またりには、 * またりいは、 * またりいは、 * またりいは、 * またりいは、 * またりいいは、 * またりまりまります * またりいいは、 * またりいいは、 * またりいは、 * またりいは、 * またりいは、 *                                                                                                    | C       |
| Q       www.moriyama-sisetsuyoyaku.jp       C         今山市公共施設       国         様ご利用ありがとうございます       ご予約内容         予約番号       100189273       施設       回書館       つながる森         辺24年12月20日(金)       1       キャンセル期限: 2024年12月19日(木)       利用日         利用日       テスト★       ()       ()         利用目的       テスト★       ()       ()         利用語の       テスト★       ()       ()         利用目的       テスト★       ()       ()         利用音動       テスト★       ()       ()         利用目的       テスト★       ()       ()         予約1       名       称       活動室       1       月用時間       17:00~19:00       ()         料金について |   |            | 可書画面です。<br>の画面を窓口でご<br>の画面を窓口でご<br>(WWW.MORIYAMA-SISE)<br>222年して19(19237)(22<br>(22年して19(19237)(22)<br>(22年して19(19237)(22)<br>(22年し19(19237)(22)<br>(22年し19(19237)(22)<br>(22年し19(19237)(22)<br>(22年し19(19237)(22)<br>(22年し19(19237)(22)<br>(22年し19(19237)(22)<br>(22年し19(19237)(22)<br>(22年)(22年)(22<br>(22年)(22)<br>(22年)(22<br>(22年)(22)<br>(22年)(22<br>(22年)(22)<br>(22年)(22<br>(22年)(22)<br>(22年)(22<br>(22年)(22)<br>(22年)(22<br>(22年)(22)<br>(22年)(22<br>(22年)(22)<br>(22年)(22<br>(22年)(22)<br>(22<br>(22年)(22)<br>(22<br>(22<br>(22<br>(22<br>(22<br>(22<br>(22<br>(22<br>(2                                                                                                    |                                                                                                    | C       |

※ログイン後はお名前が

施設料金額整

0円

◎利用者画面からできること

## ■ パスワード変更(ログイン後)

| ★ブックマーク<br>ダミー ダミー様ご利用ありがとうございます | お知らせ                                                       | 空き照会・予約                                        | 抽選情報                                        | 施設ご案内                             | 88###       | ログアウト         | 🚈 1976-841              |
|----------------------------------|------------------------------------------------------------|------------------------------------------------|---------------------------------------------|-----------------------------------|-------------|---------------|-------------------------|
|                                  |                                                            | 亞绿情報                                           | רגז                                         | 一ド変更                              | ご予約状況       |               |                         |
|                                  | パスワード変更                                                    | _                                              |                                             | 下変更                               | _           |               |                         |
|                                  | <ul> <li>パスワードは</li> <li>お客様のパス</li> <li>現在のパスワ</li> </ul> | にご本人であることを証明<br>スワードを英数字 8〜12文<br>フードと新しいパスワード | する大切なものです。お<br>字 大文字と小文字の組合<br>を準備してから変更して。 | 客様の責任で定期的な婆<br>せで変更できます。<br>ください。 | 更をお願いいたします。 |               |                         |
|                                  | 変更前のパスワード                                                  |                                                |                                             |                                   |             |               |                         |
|                                  | 新しいパスワード                                                   |                                                | <br>確認用                                     |                                   |             |               |                         |
|                                  |                                                            | 新                                              | じい V は フードを控えて;<br>パスワ                      | からボタンを押してくた<br>一ド変更               | 53U         |               |                         |
|                                  |                                                            |                                                |                                             |                                   | 「特定         | 骞取引法」 🏥 📗 スマホ | 🛄 ページを印刷する 🖶 ページの上に戻る 🌣 |

## ■ パスワードを忘れた場合(ログイン前)

「パスワード忘れ」から変更できます。

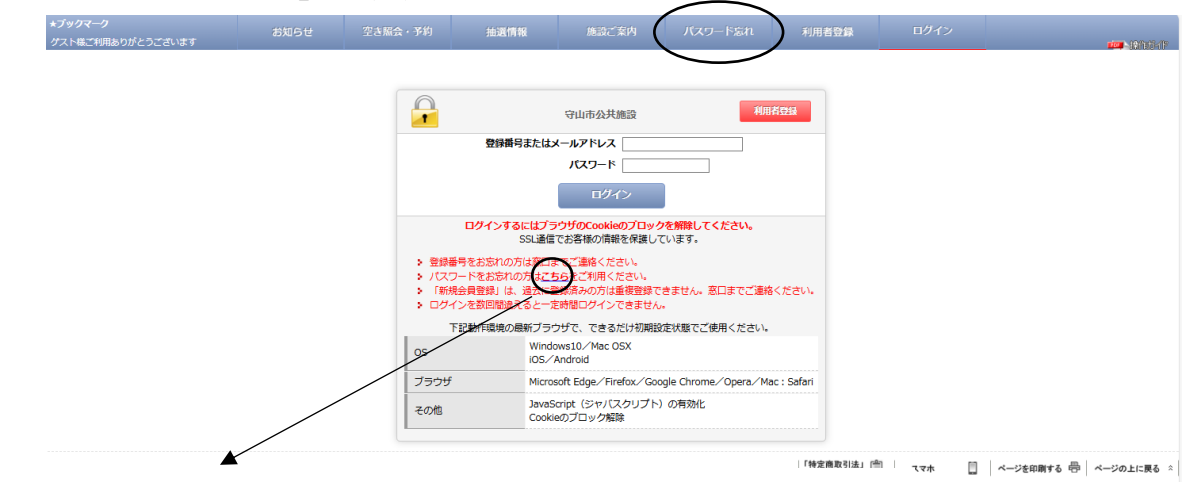

「パスワードをお忘れの方はこちらをご利用ください」の「こちら」をクリックしてください

| ★ブックマーク<br>ゲスト様ご利用ありがとうございます | お知らせ                           | 空き照会・予約                                                                                                    | 抽選情報                                                                                                    | 施設ご案内                                                                               | パスワード忘れ                                 | 利用者登録          | ログイン             |                       |
|------------------------------|--------------------------------|----------------------------------------------------------------------------------------------------|----------------------------------------------------------------------------------------------------|-------------------------------------------------------------------------------------|-----------------------------------------|----------------|------------------|-----------------------|
|                              |                                |                                                                                                    |                                                                                                    | バスワード忘れ                                                                             |                                         |                |                  |                       |
|                              | )(Z)<br>>                      | フードをお忘れのお客様はこ<br>メールアドレスが登録され<br>メールアドレスや登録番 <sup>8</sup>                                                                                                    | この画面から仮パスワート<br>れている場合は、「仮りじ<br>引含めて、登録情報がわた                                                                   | ※を再発行することができま<br>スワード自動発行」を選択<br>からない場合は「全て不明;                                      | ます。<br>してください。<br>な方」を選択してください          |                |                  |                       |
|                              | 版                              | スワード自動発行                                                                                                    | 「べて不明な方                                                                                                    |                                                                                     |                                         |                |                  |                       |
|                              | • (6)<br>3<br>3<br>3<br>3<br>3 | <ul> <li>(スワードの自動発行ができ<br/>パスワードをお忘れの方)<br/>登録のメールアドレスと〕<br/>パスワードをおいるせず・<br/>のパスワードでログインI</li> <li>メールアドレスを入<br/>(登録が無い場合は利用)</li> <li>・ 登録描号を入力して</li> </ul> | きます<br>ま、登録のメールアドレン<br>登録書号が正しい場合にこ<br>あメールは専分加速されが<br>してお早めに正しいパス?<br>わしてください<br>日できません。家口まで<br>ください<br>【(牛角) | スと登録番号を入力して送<br>メールで仮りスワードを送<br>シールではありをせんの<br>フードに変更してください<br>ご連絡ください。)<br>(半角英数字) | 寝ボタンを押してください<br>尾します。<br>でご了承ください。<br>。 |                |                  |                       |
|                              |                                |                                                                                                    | 入力内容                                                                                                    | を確認してボタンを押して<br>送信                                                                  | こください                                   |                |                  |                       |
|                              |                                |                                                                                                    |                                                                                                    |                                                                                     |                                         | 「特定商取引法」<br>表示 | □ _ <b>スマホ</b> □ | ページを印刷する 🖶 ページの上に戻る 🌣 |

※すべて不明な方につきましては、図書館開館時間内にお電話もしくは来館をお願いします。(個人情報確認後、IDのみお伝えしています)

## ■ お支払方法の変更(ログイン後) ※お支払い手続き完了前

1「お客様情報」をクリックし、「ご予約状況」をご確認ください。

| ★ブックマーク<br>ダニー ダニードブ利用キロボとうブガリキオ |                                                                            |                                                                | 抽選情報                                                    |                            | (88466)             |         |         |
|----------------------------------|----------------------------------------------------------------------------|----------------------------------------------------------------|---------------------------------------------------------|----------------------------|---------------------|---------|---------|
| ラスー ラスー体にわけのワかとうことやより            |                                                                            |                                                                |                                                         |                            | $\rightarrow$       |         | 1023417 |
|                                  |                                                                            | 登録情報                                                           | パスラ                                                     |                            | ご予約代況               |         |         |
|                                  |                                                                            | _                                                              | お客                                                      | 镁情報                        |                     |         |         |
|                                  | お客様情報について                                                                  |                                                                |                                                         |                            |                     |         |         |
|                                  | <ul> <li>お客様の登録</li> <li>変更ができた</li> <li>メールが届か</li> <li>受信制限を設</li> </ul> | 新報を変更することかでき<br>い項目は、ご登録の窓口ま<br>ない場合は、受信制限の設<br>定している場合は「moriy | ます。<br>でお尋ねください。<br>定やアドレスに間違いが<br>ama-sisetsuyoyaku.jp | がないかご確認ください<br>」からのメール受信を調 | 。<br>F可する設定にしてください。 |         |         |
|                                  | 登録番号                                                                       | 100081918                                                      |                                                         |                            |                     |         |         |
|                                  | 団体名                                                                        | ダミーユーザー                                                        |                                                         |                            | (全角)                |         |         |
|                                  | 氏名 (漢字)                                                                    | ダミー                                                            | ダミー                                                     | (全角)                       |                     |         |         |
|                                  | ふりがな                                                                       |                                                                |                                                         | (全角)                       |                     |         |         |
|                                  | 生年月日                                                                       | 年~ 月~ 日~                                                       |                                                         |                            |                     |         |         |
|                                  | 郵便番号                                                                       |                                                                | (半角数字)                                                  |                            |                     |         |         |
|                                  | 住所                                                                         | 滋賀県 マ                                                          |                                                         |                            |                     |         |         |
|                                  | 14171                                                                      | 12 840 12                                                      |                                                         |                            |                     | (全角)    |         |
|                                  | 電話番号                                                                       | 077-582-1124②                                                  |                                                         |                            |                     |         |         |
|                                  | お知らせメール                                                                    | ○希望する ⑧希                                                       | 望しない                                                    |                            |                     |         |         |
|                                  | アドレス1                                                                      | johosystem@city.m                                              | ioriyama.lg.jp                                          | (1                         | ≚角英数字)※ 施設からの違      | 略用      |         |
|                                  | アドレス2                                                                      | johosystem@city.m                                              | ioriyama.lg.jp                                          | (1                         | ≚角英数字)※ 予約キャンt      | コル自動メール |         |
|                                  | 利用者区分                                                                      | 守山市内 (団体)                                                      |                                                         |                            |                     |         |         |
|                                  | 利用者登録                                                                      | 本登録                                                            |                                                         |                            |                     |         |         |
|                                  |                                                                            |                                                                | 入力内容を確認してオ                                              | 、<br>タンを押してください<br>マヘ      |                     |         |         |

# 2 変更する予約の「》 」をクリックしてください。

| ★ <b>ブックマーク</b><br>ダミー ダミー様ご利用ありがとうございます | お知らせ  | 空き騒会・予約             | 抽選情報 | 施設ご案内 | お客様情報 | ログアウト      | 100 N 10 10 10 10         |
|------------------------------------------|-------|---------------------|------|-------|-------|------------|---------------------------|
|                                          |       | 登録情報                | バスラ  | 一ド変更  | ご予約状況 |            |                           |
|                                          | 二予約分  | キャンセル分              |      |       |       |            |                           |
|                                          | 仮確保1  |                     |      |       |       |            |                           |
|                                          | 予約番号  | 100180136 (仮確保)     | l.   |       |       |            |                           |
|                                          | 利用日   | 2024年10月11日(金       | )    |       |       |            |                           |
|                                          | 施設名   | 図書館 つながる森           |      |       |       |            |                           |
|                                          | 部屋名   | 多目的室<br>19:00~21:00 |      |       |       |            |                           |
|                                          | 料金合計  | 1,000円              |      |       |       |            |                           |
|                                          | お支払方法 | オンライ、決済             |      |       |       |            |                           |
|                                          | 詳細    | (                   |      |       |       |            |                           |
|                                          |       |                     |      |       | 「特定   | 商取引法」 📋 スマ | ▶ 🛄 ページを印刷する 🖶 ページの上に戻る ※ |

3 お支払い方法を変更

「窓口支払い」「オンライン決済」のいずれかを選び「変更」をクリックしてください。

|                            | 仮確保中                                                                          |  |  |  |  |  |  |
|----------------------------|-------------------------------------------------------------------------------|--|--|--|--|--|--|
| 予約番号                       | 100180136                                                                     |  |  |  |  |  |  |
| 施設                         | 図書館 つながる森                                                                     |  |  |  |  |  |  |
|                            | 2024年10月11日(金)                                                                |  |  |  |  |  |  |
| 利用日                        | キャンセル期限:2024年10月10日(木)                                                        |  |  |  |  |  |  |
| 利用人数                       | 18                                                                            |  |  |  |  |  |  |
| 利用目的                       | 会能交                                                                           |  |  |  |  |  |  |
| 利用種別                       | 一般料金                                                                          |  |  |  |  |  |  |
| 予約1                        |                                                                               |  |  |  |  |  |  |
| 名称 多目的                     | ]室                                                                            |  |  |  |  |  |  |
| 利用時間 19:0                  | 10~21 : 00                                                                    |  |  |  |  |  |  |
| 料金について                     |                                                                               |  |  |  |  |  |  |
|                            | 施政料金 1,000円                                                                   |  |  |  |  |  |  |
| 料金                         | 備品料金 0円                                                                       |  |  |  |  |  |  |
|                            | MERT 1,000H                                                                   |  |  |  |  |  |  |
|                            | お支払方法:オンライン決済<br>お支払済額:0円                                                     |  |  |  |  |  |  |
|                            |                                                                               |  |  |  |  |  |  |
|                            | (オンライン決論をする場合は「決論手続き」ホタンを押してくたさい。)                                            |  |  |  |  |  |  |
| 1141 242                   | 決済手続き                                                                         |  |  |  |  |  |  |
| 0 <i>5 x</i> , 0.04 d. (9) | <ul> <li>お支払方法を変更できます。</li> <li>第回支払い</li> <li>オンライン法済</li> <li>交更</li> </ul> |  |  |  |  |  |  |
|                            |                                                                               |  |  |  |  |  |  |
|                            | 確認してボタンを押してください                                                               |  |  |  |  |  |  |
|                            | 戻る キャンセルする                                                                    |  |  |  |  |  |  |
|                            |                                                                               |  |  |  |  |  |  |

■ 予約のキャンセル(ログイン後) ※お支払い手続き完了前

「■ お支払い方法を変更」の1~2の手順の後、「キャンセル」をクリックしてください。

|            | 仮確保中                               |
|------------|------------------------------------|
| 予約委員       | 100180136                          |
| 1.6196.62  |                                    |
| 16vx       | NTE                                |
| 利用日        | 2024年10月11日(金)                     |
|            | キャンセル期間:2024年10月10日(木)             |
| 利用人数       | 18                                 |
| 利用目的       | 交流会                                |
| 利用種別       | 一般料金                               |
| 予約1        |                                    |
| 名称 多目的     | 室                                  |
| 利用時間 19:00 | 0~21:00                            |
| 料金について     |                                    |
|            | 施政利金 1,000円                        |
| 料金         | 備品料金 0円                            |
|            | 料金合計 1,000円                        |
|            | お支払方法:オンライン決済                      |
|            | お支払済額:0円                           |
|            | (オンライン決済をする場合は「決済手続き」ボタンを押してください。) |
|            |                                    |
|            | 決済手続き                              |
| お支払済金額     |                                    |
|            | お支払方法を変更できます。                      |
|            | ◎ 窓口支払い                            |
|            |                                    |
|            |                                    |
|            |                                    |
|            | $\frown$                           |
|            | 確認してボタンを押してください                    |
|            | 民るキャンセルする                          |
|            |                                    |

オンライン上での仮予約(未決済)キャンセル期限は、利用したい日の前日までです。 ただし仮予約有効期限を過ぎた場合は自動でキャンセルされます。